### Acessar a url: https://extranet.agricultura.gov.br/sisbov ws prd/services/WsSISBOV?wsdl

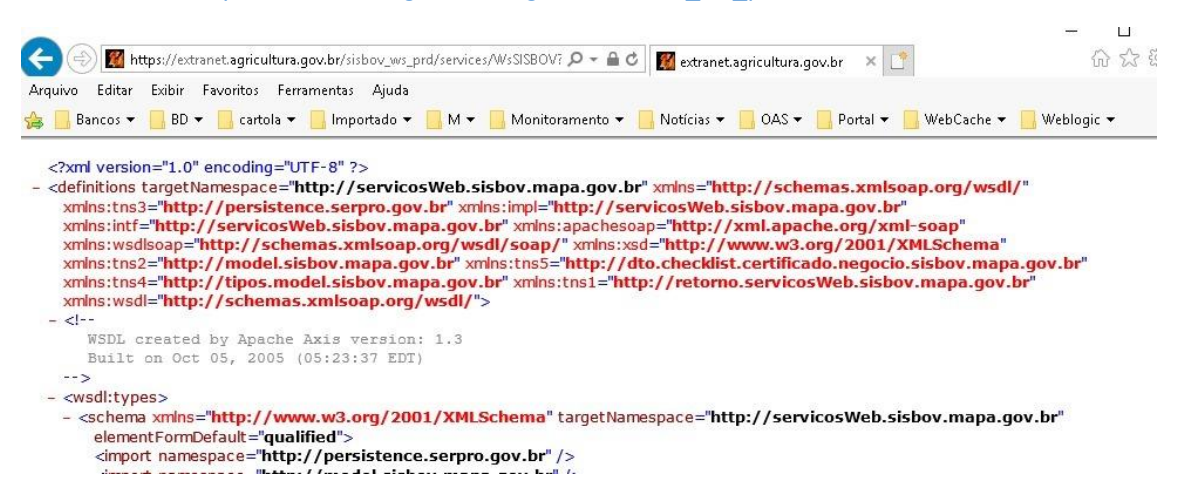

Em seguida clicar no cadeado, e clicar na opção "EXIBIR CERTIFICADOS":

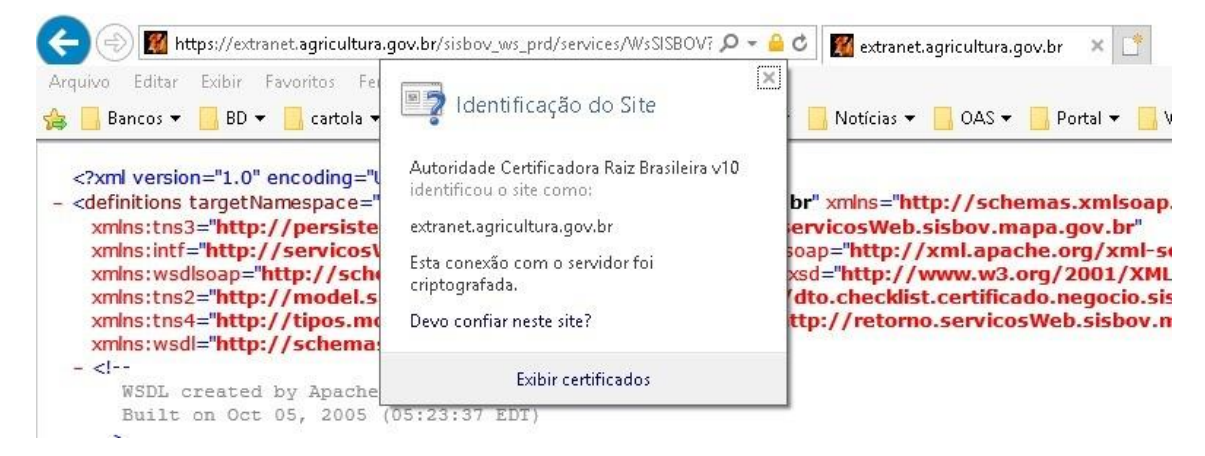

Após carregar a tela do certificado, clique em "INSTALAR CERTIFICADO":

| Geral Detalhes Caminho de Certificação                         | v.mapa.g   |
|----------------------------------------------------------------|------------|
|                                                                | xmins:apac |
| Informações sobre o Certificado                                | tns5="http |
| Este certificado destina-se ao(s) seguinte(s) fim(ns):         | xmins:tns1 |
|                                                                |            |
|                                                                |            |
| * Veja a declaração da autoridade de certificação para obter d | ema" targe |
| Emitido par.*.agricultura.gov.br                               | v.br" />   |
| Emitido por Autoridada Certificadora do SERDO O SSLV1          | v.br"/>    |
|                                                                | isbov.ma   |
| Válido a partir de 13/04/2021 até 13/04/2022                   | ipa.gov.br |
|                                                                |            |
|                                                                |            |
|                                                                |            |

Na próxima tela escolha se o certificado vai ser instalado apenas para um usuário, ou se vai ser instalado no computador:

X

🗧 🐓 Assistente para Importação de Certificados

## Bem-vindo ao Assistente para Importação de Certificados

Use este assistente para copiar certificados, listas de certificados confiáveis e listas de certificados revogados de um disco para um repositório de certificados.

Um certificado, que é emitido por uma autoridade de certificação, é uma confirmação de sua identidade e contém informações usadas para proteger dados ou estabelecer conexões de rede seguras. Um repositório de certificados é a área do sistema em que os certificados são mantidos.

| Local do Repositório |  |
|----------------------|--|
| 💿 Usuário Atual      |  |
| 🔿 Máquina Local      |  |

Para continuar, clique em Avançar.

| Avancar | Cancelar |  |
|---------|----------|--|
| Aranyar | concelor |  |

Assistente para Importação de Certificados

### Repositório de Certificados

Repositórios de certificados são áreas do sistema onde os certificados são guardados.

O Windows pode selecionar automaticamente um repositório de certificados ou você pode especificar um local para o certificado.

Selecionar automaticamente o repositório de certificados conforme o tipo de certificado

🔘 Colocar todos os certificados no repositório a seguir

Repositório de Certificados:

| E LP  | 100 Aug. 100 Aug. 100 | 1 2 2 2 - | 1.1.1 |  |
|-------|-----------------------|-----------|-------|--|
| Per r |                       |           |       |  |
|       |                       |           |       |  |

×

|  | Avançar | Cancelar |
|--|---------|----------|
|--|---------|----------|

Em seguida clique no botão "CONCLUIR" para finalizar a instalação:

← 😺 Assistente para Importação de Certificados

# Concluindo o Assistente para Importação de Certificados

O certificado será importado depois que você clicar em Concluir.

| Você especificou as seguintes configuraçõ           | ies:                                                       |
|-----------------------------------------------------|------------------------------------------------------------|
| Repositório de Certificados Selecionado<br>Conteúdo | Determinado automaticamente pelo assistente<br>Certificado |
| <                                                   | >                                                          |

|                                            |                | Concluir | Cancelar |
|--------------------------------------------|----------------|----------|----------|
| Clique em "OK" para ter êxito na importa   | ição do certil | ficado:  |          |
| Assistente para Importação de Certificados | ×              |          |          |
| A importação obteve êxito.                 |                |          |          |
| ОК                                         |                |          |          |

Após importar o certificado, volte na página do Internet Explorer aberta, e clique na engrenagem e escolha o item "OPÇÕES DA INTERNET":

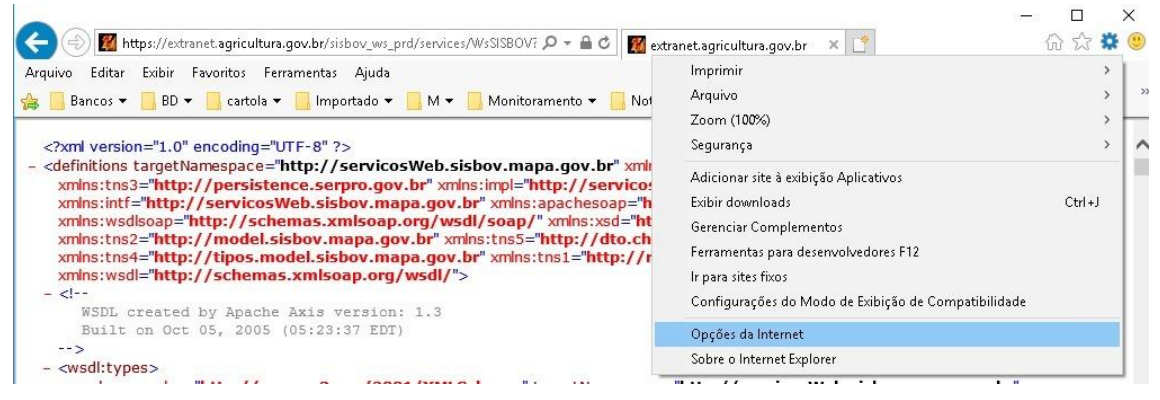

Clique na aba "CONTEUDO", e no botão "CERTIFICADOS":

| Opções da Interr            | net                                                                                                    |                         |                                         |          |         | ?       | ×   |
|-----------------------------|----------------------------------------------------------------------------------------------------|-------------------------|-----------------------------------------|----------|---------|---------|-----|
| Conexões                    |                                                                                                    | Programas               |                                         | Avan     | çadas   |         |     |
| Geral                       | Segur                                                                                                    | ança                    | Priva                                   | cidade   | (       | Ionteúd | io  |
| Certificados                | o criptog                                                                                                    | rafadas                 |                                         |          |         |         |     |
| Limpar                      | estado SSL                                                                                                    | Certificados            | 5                                       | Fornec   | edores  |         |     |
| Preenchimento               | Automático                                                                                                    |                         | Automático                              |          |         |         | _   |
| arm da V                    | azena entra<br>Veb e sugei                                                                                                    | adas ante<br>re corresp | riores em pá<br>pondências.             | áginas 🗌 | Configu | ırações | -   |
| Feeds e Web S               | ices —                                                                                                    |                         | - 10 - 10 - 10 - 10 - 10 - 10 - 10 - 10 |          |         |         | -   |
| Os f<br>coni<br>ser<br>outr | Os Feeds e Web Slices oferecem<br>conteúdo atualizado de sites que pode<br>ser lido no Internet Explorer e em<br>outros programas. |                         |                                         |          |         |         |     |
|                             | oucros programas.                                                                                                    |                         |                                         |          |         |         |     |
|                             |                                                                                                    |                         |                                         |          |         |         |     |
|                             |                                                                                                    |                         |                                         |          |         |         |     |
|                             |                                                                                                    |                         |                                         |          |         |         |     |
|                             |                                                                                                    |                         |                                         |          |         |         |     |
|                             |                                                                                                    |                         |                                         |          |         |         |     |
|                             |                                                                                                    |                         | ОК                                      | Cano     | elar    | Apli    | car |

Essa opção vai listar todos os certificados instalados no seu computador, escolha o certificado \*.agricultura.gov.br com válido, e sem seguida clique em exportar:

| alidade:                                                                                                    | odos>                                                                                                    |                                                                                                |     |
|----------------------------------------------------------------------------------------------------|----------------------------------------------------------------------------------------------------|------------------------------------------------------------------------------------------------|-----|
| essoal Outras Pessoas                                                                                                    | Autoridades de Certificação Intermediárias                                                                                                    | Autoridades de Ce                                                                              | •   |
| Emitido Para                                                                                                    | Emitido Por                                                                                                    | Data de Validade                                                                               | ^   |
| <pre>*.agricultura.gov.br *.agricultura.gov.br *.agricultura.gov.br *.agricultura.gov.br *.bcb.gov.br agricultura.gov.br agricultura.gov.br </pre> | Autoridade Certificadora do SERPRO<br>Let's Encrypt Authority X3<br>Autoridade Certificadora do SERPRO<br>Autoridade Certificadora do SERPRO<br>RapidSSL SHA256 CA - G3<br>Let's Encrypt Authority X3<br>Let's Encrypt Authority X3 | 13/04/2022<br>23/11/2020<br>26/05/2018<br>03/12/2016<br>16/04/2017<br>26/09/2017<br>06/07/2017 | ~   |
| mportar Exporta<br>inalidades do certificado<br>utenticação do Servidor                                                                            | Remover                                                                                                    | Avança<br>Exibir                                                                               | ado |

# Bem-vindo ao Assistente para Exportação de Certificados

Use este assistente para copiar certificados, listas de certificados confiáveis e listas de certificados revogados de um repositório de certificados para um disco.

Um certificado, que é emitido por uma autoridade de certificação, é uma confirmação de sua identidade e contém informações usadas para proteger dados ou estabelecer conexões de rede seguras. Um repositório de certificados é a área do sistema em que os certificados são mantidos.

Para continuar, clique em Avançar.

| Avançar Cance |
|---------------|
|---------------|

### Escolha a primeira opção, e clique em avançar:

Assistente para Exportação de Certificados

#### Formato do Arquivo de Exportação

Os certificados podem ser exportados em diversos formatos de arquivo.

Selecione o formato a ser usado:

- X.509 binário codificado por DER (\*.cer)
- X.509 codificado na base 64 (\*.cer)
- O Padrão de Sintaxe de Mensagens Criptografadas Certificados PKCS nº7 (\*.p7b)

Incluir todos os certificados no caminho de certificação, se possível

Troca de Informações Pessoais - PKCS nº 12 (.PFX,.P12)

Incluir todos os certificados no caminho de certificação, se possível

Excluir a chave privada se a exportação tiver êxito

Exportar todas as propriedades estendidas

Habilitar privacidade de certificados

Repositório de Certificados Serializado da Microsoft (.SST)

Avançar

Cancelar

Selecione o diretório onde o certificado vai ser exportado:

← 😺 Assistente para Exportação de Certificados

## Arquivo a Ser Exportado

Especifique o nome do arquivo que você deseja exportar

## Nome do arquivo:

| C:\Users | (mapa.cer | Procurar |
|----------|-----------|----------|
|----------|-----------|----------|

| Avançar Cancelar | Avançar |
|------------------|---------|
|------------------|---------|

Depois clique em "CONCLUIR":

← 🥔 Assistente para Exportação de Certificados

# Concluindo o Assistente para Exportação de Certificados

Você concluiu com êxito o Assistente para Exportação de Certificados.

Você especificou as seguintes configurações:

| Nome do Arquivo                                          | C:                             |
|----------------------------------------------------------|--------------------------------|
| Exportar Chave                                           | Não                            |
| Incluir todos os certificados no caminho de certificação | Não                            |
| Formato do arquivo                                       | X.509 binário codificado por D |
|                                                          |                                |
| <                                                        | >                              |

|                                                | Concluir Cancelar                                |
|------------------------------------------------|--------------------------------------------------|
| Clique em "OK" para a exportação obter êxito   | :                                                |
| Assistente para Exportação de Certificados 🔷 🗲 |                                                  |
| A exportação teve êxito.                       |                                                  |
| ОК                                             |                                                  |
| Após a exportação, vá até o diretório onde o c | ertificado foi salvo e veja se vai aparecer como |

na imagem abaixo:

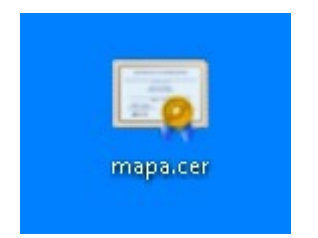

Após realizar a exportação do certificado, baixe o aplicativo KeyStore (https://keystore-explorer.org/):

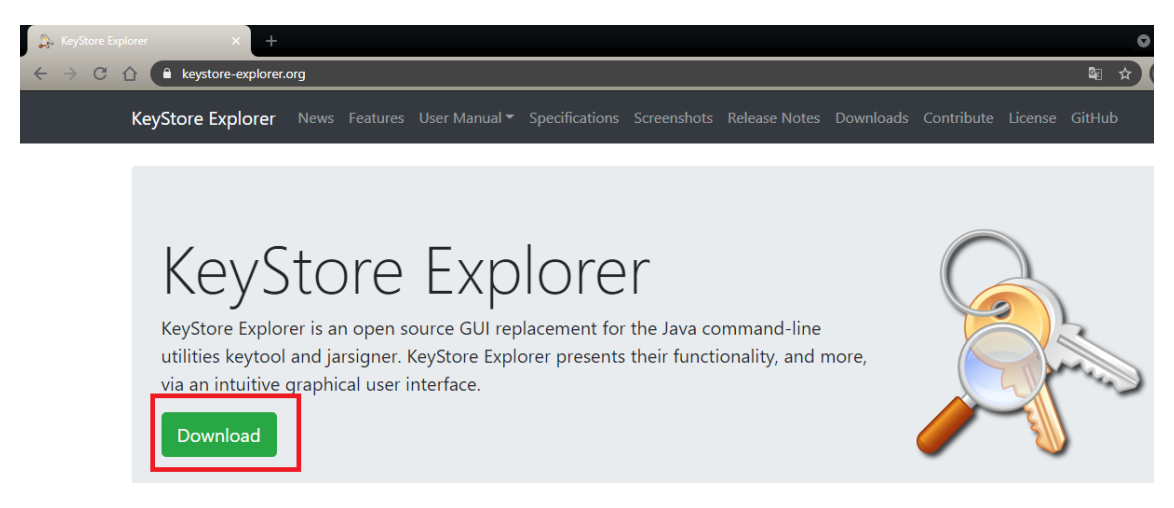

Em seguida escolher a opção do seu SISTEMA OPERACIONAL:

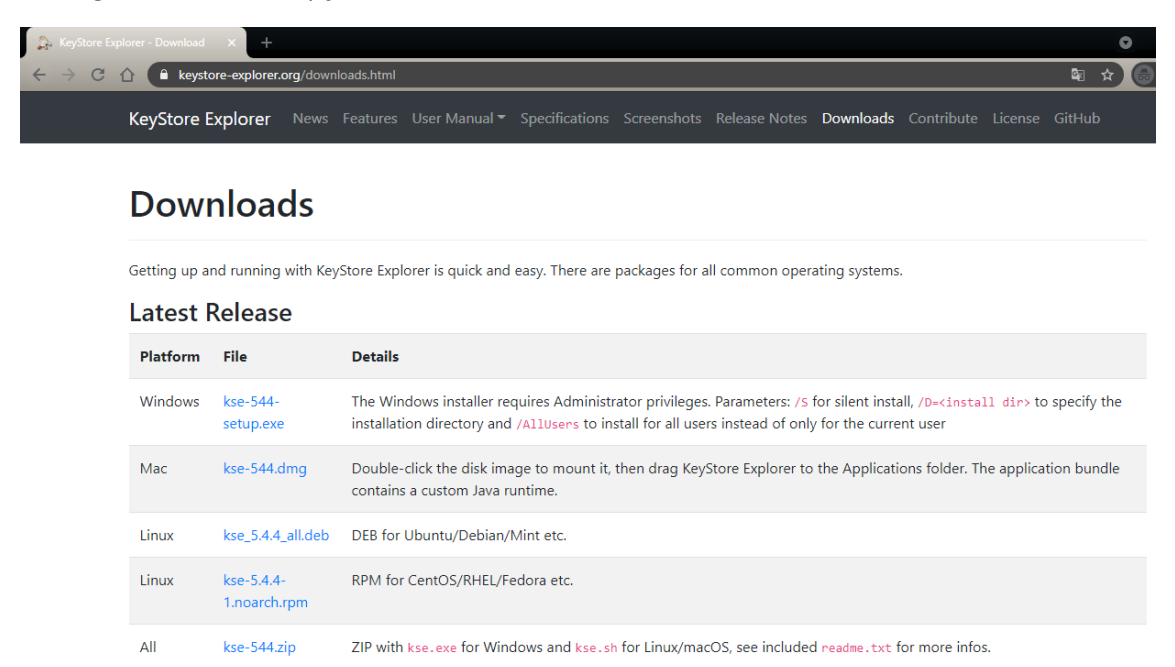

Depois de realizar o download, clique no arquivo para iniciar a instalação:

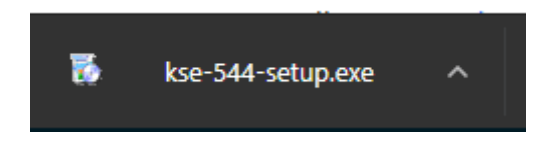

Para realizar a instalação clique em "NEXT" 3 vezes e em seguida clique em "INSTALL" uma vez.

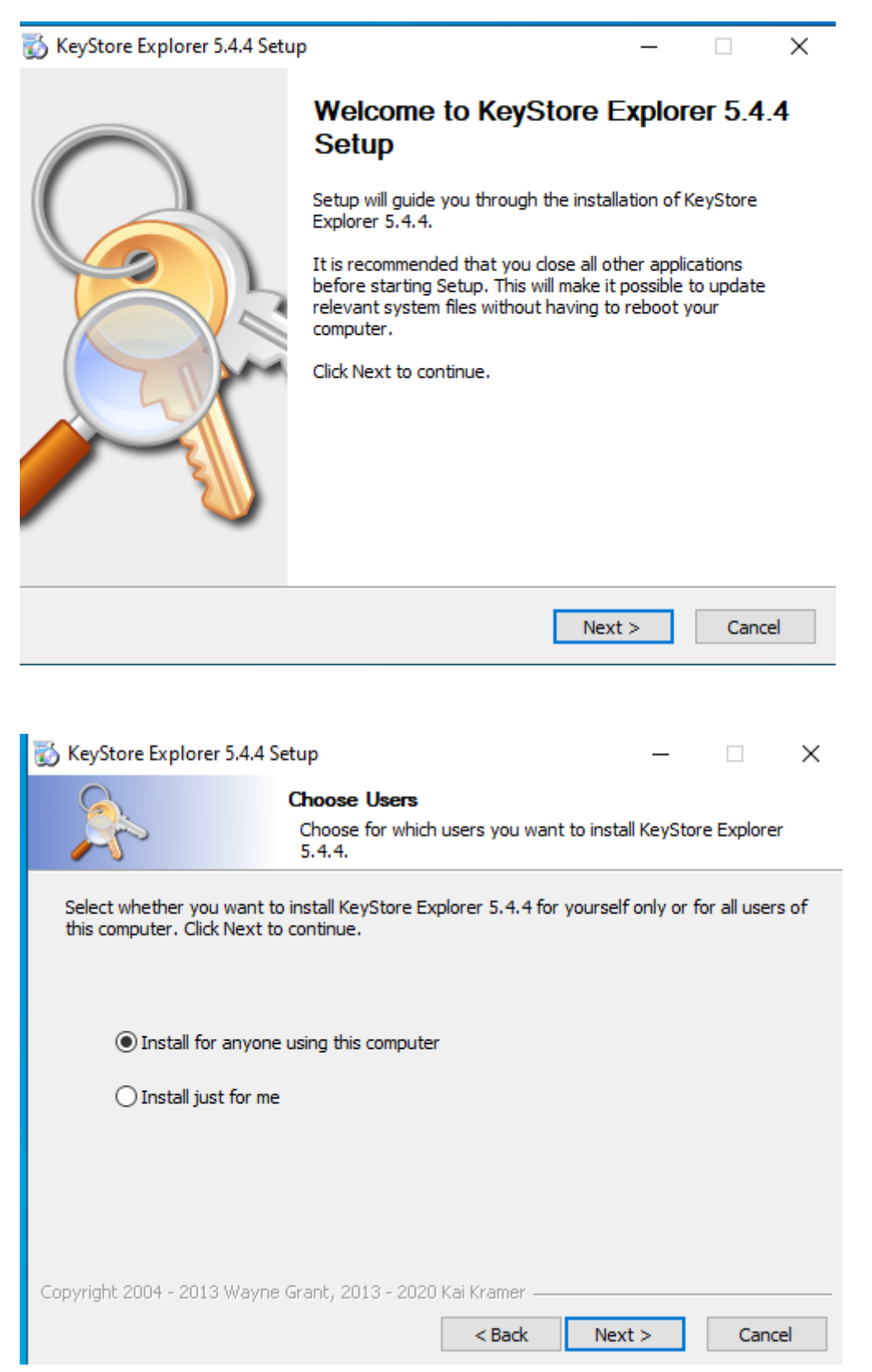

| 👸 KeyStore Explorer 5.4.4 Setup: File Associations –                            | ×   |
|---------------------------------------------------------------------------------|-----|
| File Associations<br>Select the file types to associate with KeyStore Explorer. |     |
|                                                                                 |     |
| Associated file types:                                                          |     |
| Java KeyStores (*.ks, *.jks, *.jceks, *.keystore)                               |     |
| PKCS #12 KeyStores (*.pfx, *.p12)                                               |     |
| Bouncy Castle KeyStores (*.bks, *.uber)                                         |     |
|                                                                                 |     |
|                                                                                 |     |
|                                                                                 |     |
|                                                                                 |     |
|                                                                                 |     |
|                                                                                 |     |
| Copyright 2004 - 2013 Wayne Grant, 2013 - 2020 Kai Kramer                       |     |
| < Back Next > Can                                                               | cel |

| 👸 KeyStore Explorer 5.4.4                           | Setup                                      |                                         | _             |            | ×  |
|-----------------------------------------------------|--------------------------------------------|-----------------------------------------|---------------|------------|----|
|                                                     | Choose Install Loc<br>Choose the folder in | c <b>ation</b><br>1 which to install Ke | eyStore Explo | orer 5.4.4 |    |
| Choose a directory to inst                          | all to:                                    |                                         |               |            |    |
| Destination Folder<br>C:\Program Files (x86         | i)KeyStore Explorer                        |                                         | Brow          | se         |    |
| Space required: 13.6 MB<br>Space available: 31.4 GB |                                            |                                         |               |            |    |
| Copyright 2004 - 2013 Wayr                          | e Grant, 2013 - 2020 Ka                    | ai Kramer                               | Install       | Canc       | el |

Quando chegar nessa opção, se você clicar em "SIM" vai criar um atalho do aplicativo na sua área de trabalho, se clicar em "NÃO" o atalho não será criado na área de trabalho.

| 🐻 KeyStore Explorer 5.4.4 Setup —                                                              | ×                                           |
|------------------------------------------------------------------------------------------------|---------------------------------------------|
| Installing           Please wait while KeyStore Explorer 5.4.4 is being installed.             |                                             |
| Create shortcut: C:\ProgramData\Microsoft\Windows\Start Menu\Programs\KeyStore Exp             | lore                                        |
| Extract: flatlaf-0.38.jar 100%                                                                 | ^                                           |
| Extract: miglayout-core-5.2.jar 100%                                                           |                                             |
| Extract: miglayout-swing-5.2.jar 100%                                                          |                                             |
| Created uninstaller: C:\Program Files (x86)\KeyStore Explorer\uninstall.exe                    |                                             |
| Create folder: C:\ProgramData\Microsoft\Windows\Start Menu\Programs\KeyStore E                 |                                             |
| Create shortcut: C:\ProgramData\Wicrosoft\Windows\Start Me                                     | 5.4.4 Setup $	imes$                         |
| Create shortcut: C: \ProgramData\Microsoft\Windows\Start Me                                    |                                             |
| Create shortcut: C:\ProgramData\Microsoft\Windows\Start Me<br>desktop?                         | ut to KeyStore Explorer to be placed on the |
| Copyright 2004 - 2013 Wayne Grant, 2013 - 2020 Kai Kramer ———————————————————————————————————— | Sim Não                                     |

Para finalizar a instalação clique em "Finish".

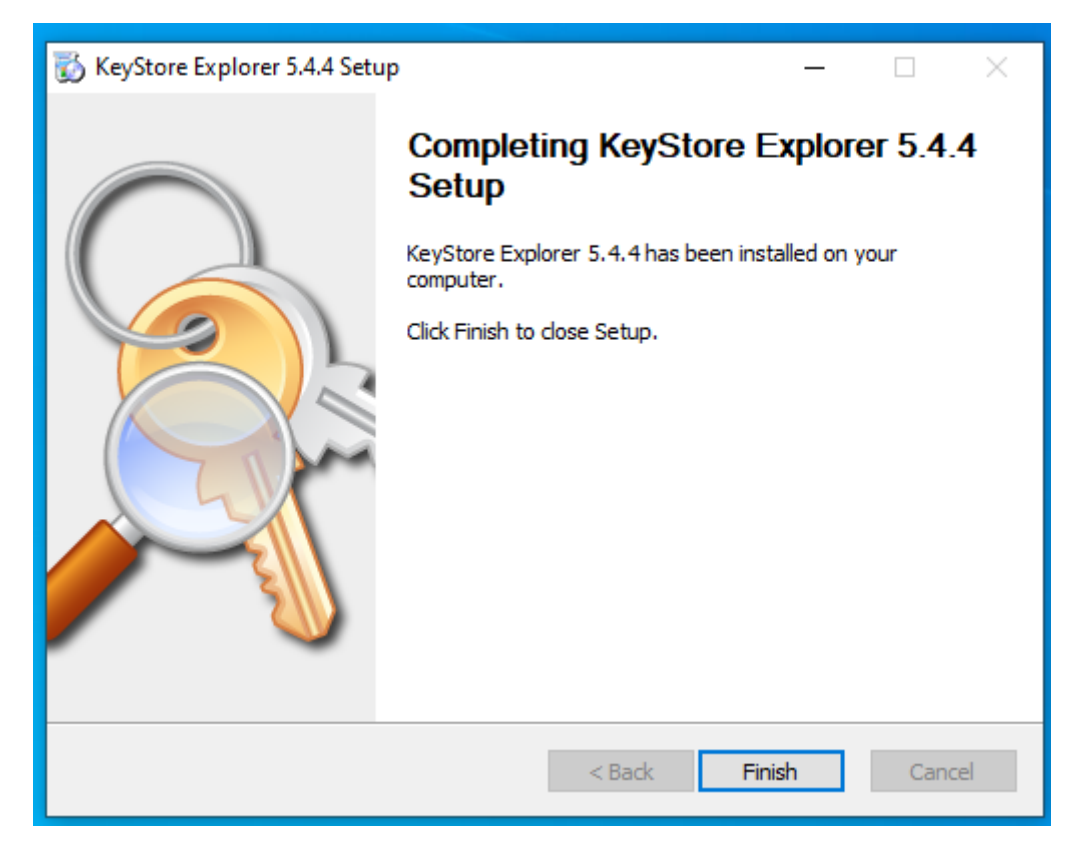

Após instalado, procure o arquivo "CACERTS" do seu JAVA, no WINDOWS ele normalmente fica no diretório: C:\Program Files (x86)\Java\VERSÃO\_DO\_JAVA\lib\security.

| Nome                   | Data de modificação | Тіро              | Tamanho |
|------------------------|---------------------|-------------------|---------|
| policy                 | 31/05/2021 16:06    | Pasta de arquivos |         |
| blacklist              | 31/05/2021 16:06    | Arquivo           | 4 KB    |
| blacklisted.certs      | 31/05/2021 16:06    | Arquivo CERTS     | 3 KB    |
| cacerts                | 31/05/2021 16:06    | Arquivo           | 109 KB  |
| java.policy            | 31/05/2021 16:06    | Arquivo POLICY    | 3 KB    |
| java.security          | 31/05/2021 16:06    | Arquivo SECURITY  | 51 KB   |
| javaws.policy          | 31/05/2021 16:06    | Arquivo POLICY    | 1 KB    |
| public_suffix_list.dat | 31/05/2021 16:06    | Arquivo DAT       | 228 KB  |
| trusted.libraries      | 31/05/2021 16:06    | Arguivo LIBRARIES | 0 KB    |

Em seguida clique com o botão direito e escolha a opção "ABRIR COM":

|    | Abrir com                                       |
|----|-------------------------------------------------|
| 3  | Compartilhar com o Skype                        |
|    | Mover para o OneDrive                           |
| 2  | Edit with Notepad++                             |
| 4  | Escanear o local selecionado à procura de vírus |
| -  | Apagar utilizando o Avast                       |
| È  | Compartilhar                                    |
| ai | TortoiseSVN >                                   |
| a. | Add to archive                                  |
|    | Add to "cacerts.rar"                            |
|    | Compress and email                              |
| w  | Compress to "cacerts.rar" and email             |
|    | Restaurar versões anteriores                    |
|    | Enviar para                                     |
|    | Recortar                                        |
|    | Copiar                                          |
|    | Criar atalho                                    |
| •  | Excluir                                         |
| •  | Renomear                                        |
|    | Propriedades                                    |

Logo depois clique em "PROCURAR OUTRO APLICATIVO NESTE PC":

| 47.757       | A                                              |   |
|--------------|------------------------------------------------|---|
| Como         | você deseja abrir este arquivo?                |   |
| $\mathbf{e}$ | Internet Explorer                              | ^ |
| 321          | MPC-HC                                         |   |
|              | Notepad++ : a free (GPL) source code<br>editor |   |
| Ń            | Paint                                          |   |
|              | Windows Media Player                           |   |
| w            | Word                                           |   |
| A            | WordPad                                        |   |
| Procur       | ar outro aplicativo neste PC                   | ~ |
|              | OK                                             |   |
|              |                                                |   |

E navegue até a instalação do KeyStore, o padrão fica em: C:\Program Files (x86)\KeyStore Explorer:

|         |                                   |                                |                   |                               | >                      |
|---------|-----------------------------------|--------------------------------|-------------------|-------------------------------|------------------------|
| Disc    | o Local (C:) > Arquivos de Progra | amas (x86) 🔸 KeyStore Explorer | ~                 | ې 🖓 Pesqu                     | isar KeyStore Explorer |
| a pasta | 3                                 |                                |                   |                               | = • 🔟 ?                |
| ^       | Nome                              | Data de modificação            | Тіро              | Tamanho                       |                        |
|         | 📙 lib                             | 31/05/2021 15:57               | Pasta de arquivos |                               |                        |
|         | licenses                          | 31/05/2021 15:57               | Pasta de arquivos |                               |                        |
|         | 🐊 kse                             | 02/10/2020 09:40               | Aplicativo        | 385 KB                        |                        |
|         | 🔯 uninstall                       | 31/05/2021 15:57               | Aplicativo        | 117 KB                        |                        |
|         |                                   |                                |                   |                               |                        |
| ~       |                                   |                                |                   |                               |                        |
| ome:    |                                   |                                |                   | <ul> <li>Programas</li> </ul> | ~                      |
|         |                                   |                                |                   | Abrir                         | Cancelar               |

# Clique no aplicativo "KSE":

| Nome        | Data de modificação | Тіро              | Tamanho |
|-------------|---------------------|-------------------|---------|
| lib         | 31/05/2021 15:57    | Pasta de arquivos |         |
| L'anna an   | 31/05/2021 15:57    | Pasta de arquivos |         |
| 🐊 kse       | 02/10/2020 09:40    | Aplicativo        | 385 KB  |
| 👿 uninstali | 31/05/2021 15:57    | Aplicativo        | 117 KB  |

# Clique no botão "CLOSE".

| ♠ KeyStore Explorer 5.4.4                                                               | _ | × |
|-----------------------------------------------------------------------------------------|---|---|
| File Edit View Tools Examine Help                                                       |   |   |
| 🗋 🖴 🖩 (ち ) / (お ) 🏝 (部 ) 作 作 作 🐨 😡 🗟 🔕 🔞                                                |   |   |
| Tip of the Day                                                                          | × |   |
| Did you know ?                                                                          |   |   |
| You can view a KeyStore entry's certificate details by<br>double-clicking on the entry. |   |   |
| Show tips on startup Previous Next Close                                                |   |   |
|                                                                                         |   |   |
| No KeyStore Loaded                                                                      |   |   |

| Y I I I I I I I I I I I I I I I I I I I                                                | oliana an hat <sup>N</sup> a (locor | n - |   |
|----------------------------------------------------------------------------------------|-------------------------------------|-----|---|
| 🎠 KeyStore Explorer 5.4.4                                                              |                                     |     | × |
| File Edit View Tools Examine Help                                                      |                                     |     |   |
| 🗋 🖴 🗏 (~ ~ ) X N B   🛱 % A 🛱 = O   Q 🛱 Q   (                                           | 0                                   |     |   |
| Unlock KeyStore Evolorer<br>Unlock KeyStore 'cacerts'<br>Enter Password:<br>new OK Can | Cel Store                           |     |   |
|                                                                                        | 2                                   |     |   |
| Open the CA Examine a                                                                  | Show the                            |     |   |
| Certificates KeyStore Certificate                                                      | Help Pages                          |     |   |
| No KeyStore Loaded                                                                     |                                     |     |   |

Ao fechar ele vai pedir uma senha para abrir o arquivo, por padrão a senha é: "changeit".

Após carregar o aplicativo, ele vai listar todos os certificados instalados no JAVA. Clique no ícone vermelho no menu superior, para realizar a importação do certificado:

| 🔊 cacerts - KeyStore Explorer 5.4.4      |           |          |                         |                         |
|------------------------------------------|-----------|----------|-------------------------|-------------------------|
| File Edit View Tools Examine Help        |           |          |                         |                         |
| 🗋 🚔 🖬   🖘 🏕   🛪 🐘 🎒   🎇 🕺 🤀 📼 📵   🗟 🔯    | Q 0       |          |                         |                         |
| cacerts #                                |           |          |                         |                         |
| T E Entry Name                           | Algorithm | Key Size | Certificate Expiry      | Last Modified           |
| 👮 - 🜻 actalisauthenticationrootca [jdk]  | RSA       | 4096     | 22/09/2030 08:22:02 BRT | 25/08/2016 12:19:57 BRT |
| 👮 - 🔎 addtrustexternalca [jdk]           | RSA       | 2048     | 30/05/2020 07:48:38 BRT | 25/08/2016 12:20:27 BRT |
| 👮 - 🔎 addtrustqualifiedca [jdk]          | RSA       | 2048     | 30/05/2020 07:44:50 BRT | 25/08/2016 12:20:24 BRT |
| 👮 - 🔍 affirmtrustcommercialca [jdk]      | RSA       | 2048     | 31/12/2030 11:06:06 BRT | 25/08/2016 12:20:10 BRT |
| 👮 - 🔍 affirmtrustnetworkingca [jdk]      | RSA       | 2048     | 31/12/2030 11:08:24 BRT | 25/08/2016 12:19:33 BRT |
| 👮 - 🔍 affirmtrustpremiumca [jdk]         | RSA       | 4096     | 31/12/2040 11:10:36 BRT | 25/08/2016 12:20:41 BRT |
| 👮 - 🜻 affirmtrustpremiumeccca [jdk]      | EC        | 384      | 31/12/2040 11:20:24 BRT | 25/08/2016 12:20:21 BRT |
| 🁮 - 💿 amazonrootca1 [jdk]                | RSA       | 2048     | 16/01/2038 21:00:00 BRT | 05/12/2019 20:05:02 BRT |
| 👮 - 💿 amazonrootca2 [jdk]                | RSA       | 4096     | 25/05/2040 21:00:00 BRT | 05/12/2019 20:05:14 BRT |
| 👮 - 💿 amazonrootca3 [jdk]                | EC        | 256      | 25/05/2040 21:00:00 BRT | 05/12/2019 20:05:27 BRT |
| 👮 - 💿 amazonrootca4 [jdk]                | EC        | 384      | 25/05/2040 21:00:00 BRT | 05/12/2019 20:05:38 BRT |
| 👮 - 💿 baltimorecybertrustca [jdk]        | RSA       | 2048     | 12/05/2025 20:59:00 BRT | 25/08/2016 12:19:55 BRT |
| 👮 - 💿 buypassclass2ca [jdk]              | RSA       | 4096     | 26/10/2040 05:38:03 BRT | 25/08/2016 12:19:53 BRT |
| 👮 - 💿 buypassclass3ca [jdk]              | RSA       | 4096     | 26/10/2040 05:28:58 BRT | 25/08/2016 12:19:50 BRT |
| 👮 - 💿 camerfirmachambersca [jdk]         | RSA       | 4096     | 31/07/2038 09:29:50 BRT | 25/08/2016 12:20:38 BRT |
| 👮 - 🔵 camerfirmachamberscommerceca [jdk] | RSA       | 2048     | 30/09/2037 13:13:44 BRT | 25/08/2016 12:19:58 BRT |
| 👮 - 🔍 camerfirmachambersignca [jdk]      | RSA       | 4096     | 31/07/2038 09:31:40 BRT | 25/08/2016 12:20:36 BRT |
| 👷 - 💿 certumca [jdk]                     | RSA       | 2048     | 11/06/2027 07:46:39 BRT | 25/08/2016 12:19:37 BRT |
| 👮 - 💿 certumtrustednetworkca [jdk]       | RSA       | 2048     | 31/12/2029 09:07:37 BRT | 25/08/2016 12:20:05 BRT |
| 👮 - 💿 chunghwaepkirootca [jdk]           | RSA       | 4096     | 19/12/2034 23:31:27 BRT | 25/08/2016 12:20:34 BRT |
| 👮 - 💿 comodoaaaca [jdk]                  | RSA       | 2048     | 31/12/2028 20:59:59 BRT | 25/08/2016 12:20:22 BRT |

| a past | a      |                  |                    |         | •        | ?      | )   |
|--------|--------|------------------|--------------------|---------|----------|--------|-----|
| ^      | Nome   | Data             | Тіро               | Tamanho | Marcas   |        | ^   |
|        | 🔄 mapa | 31/05/2021 16:19 | Certificado de Seg | 3 KB    |          |        |     |
| - 17   |        |                  |                    |         |          |        |     |
|        |        |                  |                    |         |          |        |     |
|        |        |                  |                    |         |          |        |     |
| 3      |        |                  |                    |         |          |        |     |
|        |        |                  |                    |         |          |        |     |
|        |        |                  |                    |         |          |        |     |
|        |        |                  |                    |         |          |        |     |
|        |        |                  |                    |         |          |        |     |
|        |        |                  |                    |         |          |        |     |
| ij.    |        |                  |                    |         |          |        | ¥   |
| ~      | <      |                  |                    |         |          | >      |     |
| lome:  |        |                  | ~ Al               | Files   |          | $\sim$ |     |
|        |        |                  |                    | Abrir   | Cancelar |        |     |
|        |        | <br>             |                    |         |          |        | .:: |

Vá até o diretório onde o certificado do MAPA está valido e clique nele para carregar.

Após clicar, vai aparecer uma caixa confirmando a importação do certificado, clique em "OK".

| 37 BRT                              |                 |             |
|-------------------------------------|-----------------|-------------|
| Trusted Certificate Entry Alias 🛛 🗙 |                 |             |
|                                     |                 |             |
| Enter Alia                          | as: adora do SE | RPRO SSLv1) |
|                                     |                 |             |
|                                     | OK              | Cancel      |
| 24 BRT                              |                 |             |
| 12.007                              |                 |             |

Em seguida, vai aparecer outra caixa informando que o certificado foi instalado.

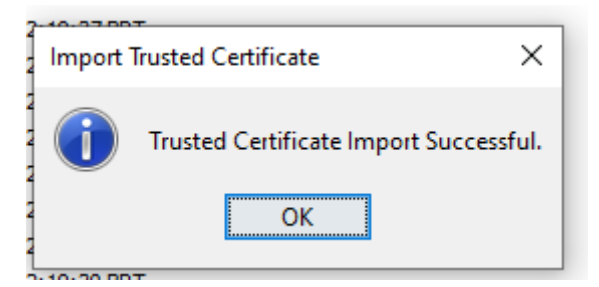

Para efetivar a instalação do certificado, clique no disquete para salvar.

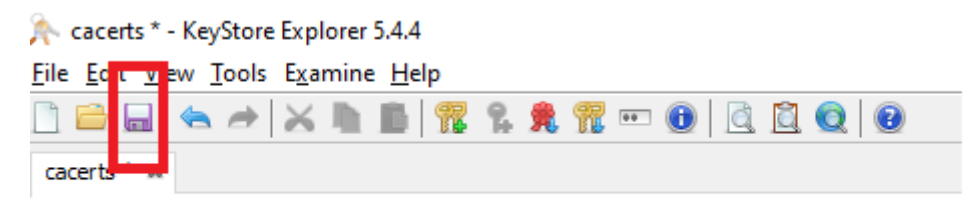

Após instalado o certificado, reinicie o navegador e teste novamente o acesso a aplicação.